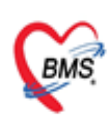

บริษัท บางกอก เมติดอล ขอฟต์แวร์ จำกัด (สำนักงานใหญ่) เลขที่ 2 ขั้น 2 ช.สุขสวัสดิ์ 33 แขวง/เขต ราษฎร์บูรณะ กรุงเทพมหานคร โทรศัพท์ 0-2427-9991 โทรสาร 0-2873-0292 เลขที่ประจำตัวผู้เสียภาษี 0105548152334

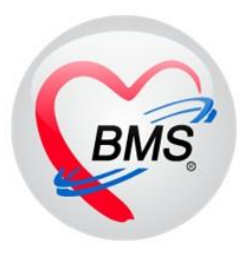

# คู่มือการตั้งค่าการใช้งาน ตู้ BMS Smart Hospital Kiosk สำหรับ KIOSK windows

## เมนู ตรวจสอบสิทธิตามเงื่อนไข (สิทธินอกเขต) เมนู การส่งตรวจโดยใช้ QR-Code หมอพร้อม DID

## บริษัท บางกอก เมดิคอล ซอฟต์แวร์ จำกัด

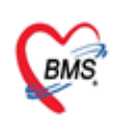

บริษัท บางกอก เมติดอล ซอฟต์แวร์ จำกัด (สำนักงานใหญ่) เลขที่ 2 ชั้น 2 ช.สุขสวัสดิ์ 33 แขวง/เขต ราษฎร์บูรณะ กรุงเทพมหานคร โทรศัพท์ 0-2427-9991 โทรสาร 0-2873-0292 เลขที่ประจำตัวผู้เสียภาษี 0105548152334

## 1.การปิด-เปิดการใช้งานเช็คสิทธิตามเงื่อนไข

- ฟังก์ชันนี้ใช้สำหรับ การใช้งานตรวจสอบสิทธิตามเงื่อนไข ในการให้สิทธินอกเขต
- โดยสามารถกำหนดเงื่อนไขในการตรวจสอบ และการให้สิทธิของคนไข้ ได้โดยอัตโนมัติ

ก่อนใช้งาน ต้องมีการลง bpl: HOSxPSettingCheckPttypeVisitKioskPackage.bpl และ ลง Structor ให้เรียบร้อย

- สามารถ Download BPL ได้จากลิงค์

https://drive.google.com/drive/folders/10rKcwn3zl47Caiaj\_V3Z8mPRpWpUHlnL?usp=sharing

- ดำเนินการ แตกไฟล์แล้วให้ทำการ Copy ไฟล์ HOSxPSettingCheckPttypeVisitKioskPackage.bpl ไป วางในโฟลเดอร์ HOSxPXE4

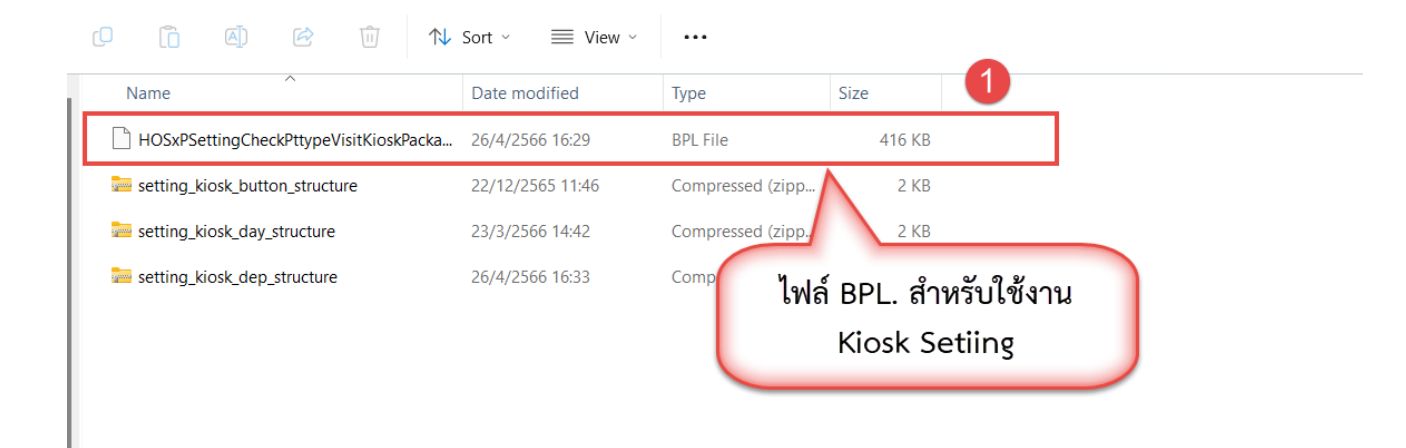

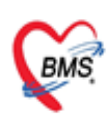

บริษัท บางกอก เมดิตอล ซอฟต์แวร์ จำกัด (สำนักงานใหญ่) เลขที่ 2 ขั้น 2 ช.สุขสวัสดิ์ 33 แขวง/เขต ราษฎร์บูรณะ กรุงเทพมหานตร โทรศัพท์ 0-2427-9991 โทรสาร 0-2873-0292 เลขที่ประจำตัวผู้เสียภาษี 0105548152334

- นำไฟล์ BPL วางใน Path C:\Users\PC\AppData\Roaming\BMS\HOSxPXE4

| C > PC > AppData >                                                 | Roaming > BMS                  | > HOSxPXE4         | >        |   |  |
|--------------------------------------------------------------------|--------------------------------|--------------------|----------|---|--|
|                                                                    | Sort 🗸 📄 View 🗸                | •••                |          |   |  |
| Name<br>hOSxPSkinResource วางไฟล์ BF<br>hOSxPSkinResource \Roaming | PL ใน Path C:\\<br>\BMS\HOSxPX | Users\PC\Aj<br>(E4 | opData   |   |  |
| HOSvPSkinResourcePackage hpl                                       | 16/12/2565 9:38                | RPL File           | 186 KB   |   |  |
| HOSxPSettingCheckPttypeVisitKioskPacka                             | 26/4/2566 16:29                | BPL File           | 416 KB   | 2 |  |
| HOSxPRISNihonGatewayPackage.bpl                                    | 22/12/2566 15:37               | BPL File           | 295 KB   |   |  |
| HOSxPRiskManagementPackage.bpl                                     | 16/12/2565 9:40                | BPL File           | 419 KB   |   |  |
| HOSxPReserveXrayModulePackage.bpl                                  | 22/12/2566 15:37               | BPL File           | 547 KB   |   |  |
| HOSxPReferPackage.bpl                                              | 22/12/2566 15:37               | BPL File           | 617 KB   |   |  |
| HOSxPReferModulePackage.bpl                                        | 16/12/2565 9:40                | BPL File           | 1,867 KB |   |  |

- Upgrade Tools สำหรับ การตั้งค่าเช็คสิทธิตามเงื่อนไข

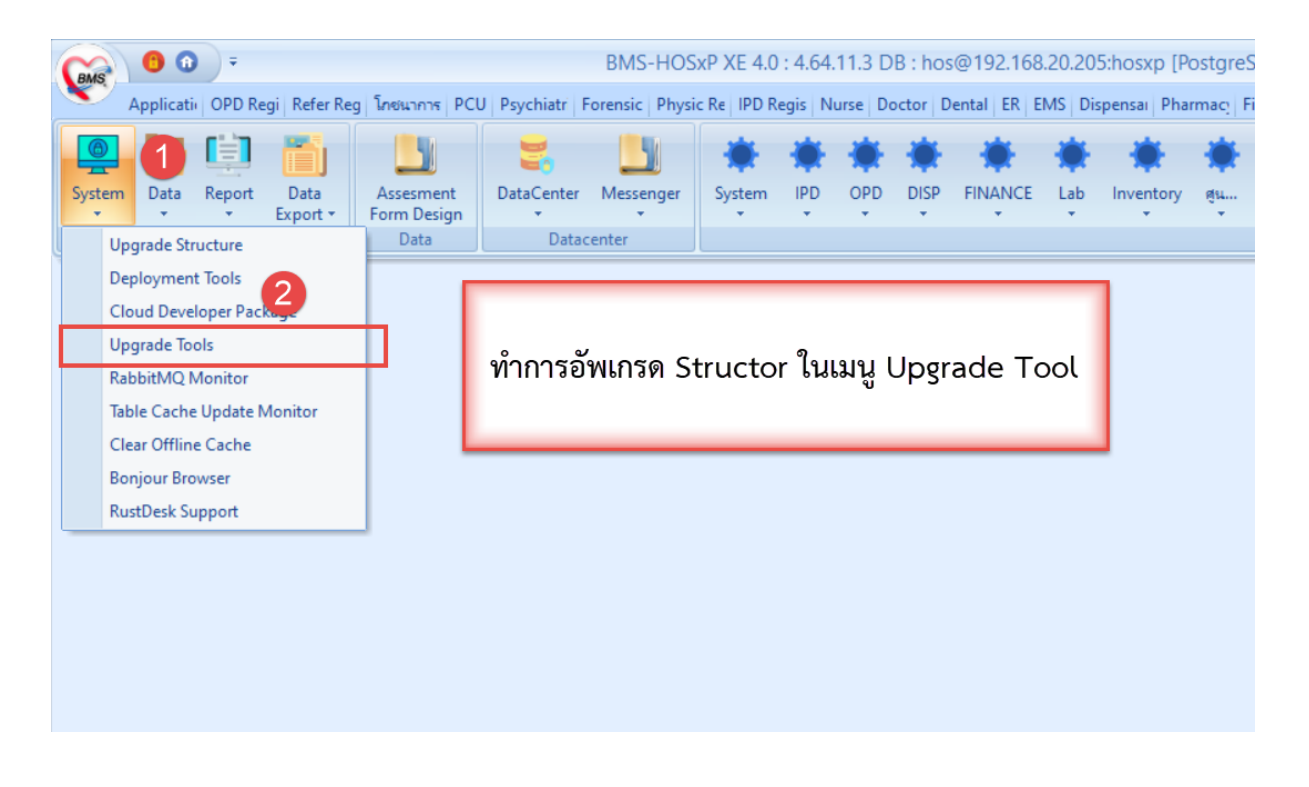

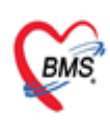

บริษัท บางกอก เมดิดอล ขอฟต์แวร์ จำกัด (สำนักงานใหญ่) เลขที่ 2 ชั้น 2 ช.สุขสวัสดิ์ 33 แขวง/เขต ราษฎร์บูรณะ กรุงเทพมหานคร โทรศัพท์ 0-2427-9991 โทรสาร 0-2873-0292 เลขที่ประจำตัวผู้เสียภาษี 0105548152334

- เลือกไฟล์ Structure และ ทำการ Upgrade File

| เลือกทั้งหมด                                                        | Template 🔻 🗧      |                                  |                         |               |
|---------------------------------------------------------------------|-------------------|----------------------------------|-------------------------|---------------|
| ชื่อทาราง                                                           | 😵 Open            |                                  |                         | ×             |
| opdscreen_audit<br>nondrugitems_sk:<br>ກຣດຫt delivery ເລືອດໃຟລ໌ Str | ↑ tusturo         | 🔁 « ສຸມັນ > Settin > C           | Search SettingKiosk+Str | uct P         |
| ptype_upp_type<br>reportemplate_k                                   | New               | folder                           | ≣ ▼                     |               |
| reportemplate dw parameter                                          | Window            | Name                             | Date modified           |               |
| reporttemplate_variable                                             | Setting Ki        | 🚞 setting_kiosk_button_structure | 22/12/2565 11:46        |               |
| ipd_doctor_order_item_type                                          | Consent IDP ,     | 👼 setting_kiosk_day_structure    | 23/3/2566 14:42         |               |
| patient_pre_ipt                                                     |                   | 🚞 setting_kiosk_dep_structure    | 26/4/2566 16:33         | Select a file |
| depcode_fee_schedule                                                |                   |                                  |                         | to preview.   |
| nhso_fee_schedule_type                                              | This PC           |                                  |                         |               |
| ipd_doctor_order_audit                                              | > 🏪 Local Disk (C |                                  |                         |               |
| ovst_fee_schedule                                                   | N N VI            |                                  |                         |               |
| drp_problem_discover                                                | > - New Volume    |                                  |                         | _             |
| drp_a<br>drpกดปุ่ม Upgrade Struct                                   | ure F             | ile name:                        | Zip                     | Cancel        |
| drp_f from file                                                     |                   |                                  |                         | J.            |
| drn sou                                                             |                   |                                  |                         |               |
| drugitems_atc_desc                                                  |                   | 1                                |                         |               |
|                                                                     | - Upgrad          | e structure from file            | 3                       |               |

- เพิ่ม Package สำหรับการตั้งค่าเช็คสิทธิตามเงื่อนไข โดยตั้งค่าดังนี้

File Name : HOSxPSettingCheckPttypeVisitKioskPackage.bpl

Module : KIOSK

Title : KIOSKSetting

Unit Class : HOSxPSettingCheckPttypeVisitKioskFrameUnit.THOSxPSettingCheckPttypeVisitKioskFrame

| Main Setting                                                                                                    | No.  | File Name                                    | Module          | Title          | Unit Class                                                                                                    |
|----------------------------------------------------------------------------------------------------|------|----------------------------------------------|-----------------|----------------|----------------------------------------------------------------------------------------------------|
| etting Package                                                                                                  | 8    | HOSxPAPPOINTMENTManagerPackage.bpl           | APPOINTMENT     | OappLab        | HOSxPOappLabManagerMainFrameUnit.THOSxPOappLabManager                                                                                                    |
| in the second second second second second second second second second second second second second second second | 9    | HOSxPAPPOINTMENTManagerPackage.bpl           | APPOINTMENT     | OappPerform    | HOSxPOappPerformManagerMainFrameUnit.THOSxPOappPerformM                                                                                                    |
| torea Procedure                                                                                                 | 10   | HOSxPAPPOINTMENTManagerPackage.bpl           | APPOINTMENT     | OappWeekDay    | HOSxPOappWeekDayManagerMainFrameUnit.THOSxPOappWeekI                                                                                                    |
| Announce                                                                                                    | 11   | HOSxPAPPOINTMENTManagerPackage.bpl           | APPOINTMENT     | Schedule       | HOSxPScheduleManagerMainFrameUnit.THOSxPScheduleManager                                                                                                    |
| Application Icon                                                                                                | 12   | HOSxPLabManagerPackage.bpl                   | LAB             | LabMainSetting | HOSxPLabManagerMainSettingFrameUnit.THOSxPLabManagerMair                                                                                                    |
| Image Server                                                                                                    | 13   | HOSxPUserManagerPackage.bpl                  | Administrator   | User           | HOSxPUserManagerMainFrameUnit.THOSxPUserManagerMainFran                                                                                                    |
| DD Oterre Line deste                                                                                            | 14   | HOSxPLaundryManagerPackage.bpl               | Laundry         | Laundry        | HOSxPLaundryManagerMainSettingFrameUnit.THOSxPLaundryMane                                                                                                    |
| Do Store Opdate                                                                                                 | 15   | HOSxPReferManagerPackage.bpl                 | Administrator   | Refer          | HOSxPReferSettingManagerMainFrameUnit.THOSxPReferSettingMa                                                                                                    |
| mergency Mode                                                                                                   | 16   | HOSxPNutritionManagerPackage.bpl             | Nutrition       | Nutrition      | HOSxPNutritionManagerMainFrameUnit.THOSxPNutritionManagerMa                                                                                                    |
| Sequence                                                                                                    | 17   | HOSxPPsychiatricManagerPackage.bpl           | Administrator   | Phychiatric    | HOSxPPsychiatricManagerMainSettingFrameUnit.THOSxPPsychiatric                                                                                                    |
| Maintenance                                                                                                    | 18   | HOSxPMigrationTemplatePackage.bpl            |                 |                | HOSxPMigrationTemplateMainFrameUnit.THOSxPMigrationTemplate                                                                                                    |
|                                                                                                    | 19   | HOSxPDoctorManagerPackage.bpl                |                 |                | HOSxPDoctorManagerMainFrameUnit.THOSxPDoctorManagerMainF                                                                                                    |
|                                                                                                    | 20   | HOSxPPhysicManagerPackage.bpl                | เพิ่ม Package   |                | HOSxPPhysicManagerMainSettingFrameUnit.THOSxPPhysicManagerManagerManag     |
|                                                                                                    | 21   | HOSxPXRayManagerPackage.bpl                  |                 |                | HOSxPXrayManagerMainSettingFrameUnit.THOSxPXrayManagerMa                                                                                                    |
|                                                                                                    | 22   | HOSxPDentalManagerPackage.bpl                |                 |                | HOSxPDentalManagerMainFrameUnit.THOSxPDentalManagerMainF                                                                                                    |
|                                                                                                    | 23   | HOSxPDentalManagerPackage.bpl                | Den             | DentalSetting  | HOSxPDentalManagerMainMenuFrameUnit.THOSxPDentalManagerl                                                                                                    |
|                                                                                                    | 24   | HOSxPVaccineStaffPackage.bpl                 | Vacch aff       | Vaccine Staff  | HOSxPVaccineStaffListFrameUnit.THOSxPVaccineStaffListFrame                                                                                                    |
|                                                                                                    | 25   | HOSxPCentralMonitorPackage.bpl               | Central conitor | CM Setting     | ${\sf HOSxPCentralMonitorMainFrameUnit.THOSxPCentralMonitorMainFrameUnit.ThOSxPCentralMonitorMainFrameUnit.THOSxPCentralMonitorMainFrameUnit.TH$ |
|                                                                                                    | 26   | HOSxPCentralMonitorPackage.bpi               | Central Monitor | CMItest        | HOSxPCentralMonitorChartTestValueFrameUnit.THOSxPCentralMoni                                                                                                    |
|                                                                                                    | > 27 | HOSxPSettingCheckPttypeVisitKioskPackage.bpl | KIOSK           | KIOSKSetting   | HOSxPSettingCheckPttypeVisitKioskFrameUnit.THOSxPSettingCheck                                                                                                    |

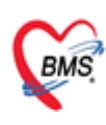

บริษัท บางกอก เมดิดอล ขอฟต์แวร์ จำกัด (สำนักงานใหญ่) เลขที่ 2 ขั้น 2 ซ.สุขสวัสดิ์ 33 แขวง/เขต ราษฎร์บูรณะ กรุงเทพมหานคร โทรศัพท์ 0-2427-9991 โทรสาร 0-2873-0292 เลขที่ประจำตัวผู้เสียภาษี 0105548152334

 เมื่อดำเนินการ Upgrade Stucture และ เพิ่ม Package เรียบร้อย จะปรากฏเมนู Kiosk Setting ใน System Setting

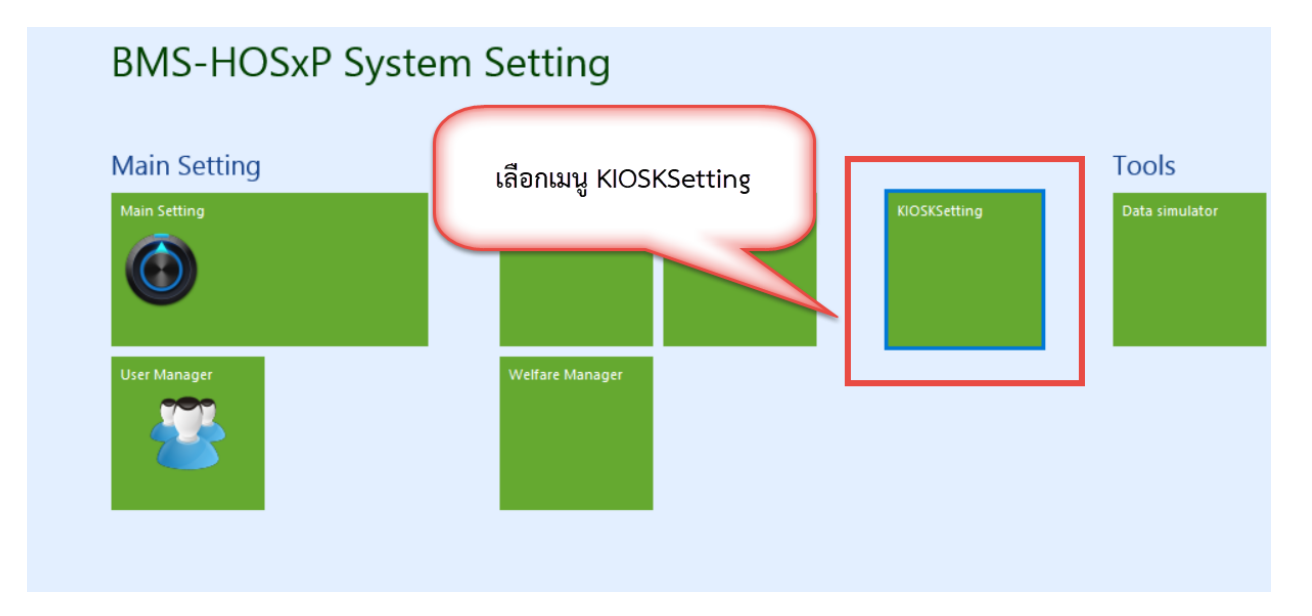

- ขั้นตอนการตั้งค่าการใช้งานการเช็คสิทธิตามเงื่อนไข มีดังนี้

- เลือกเมนู Setting Check Pttype

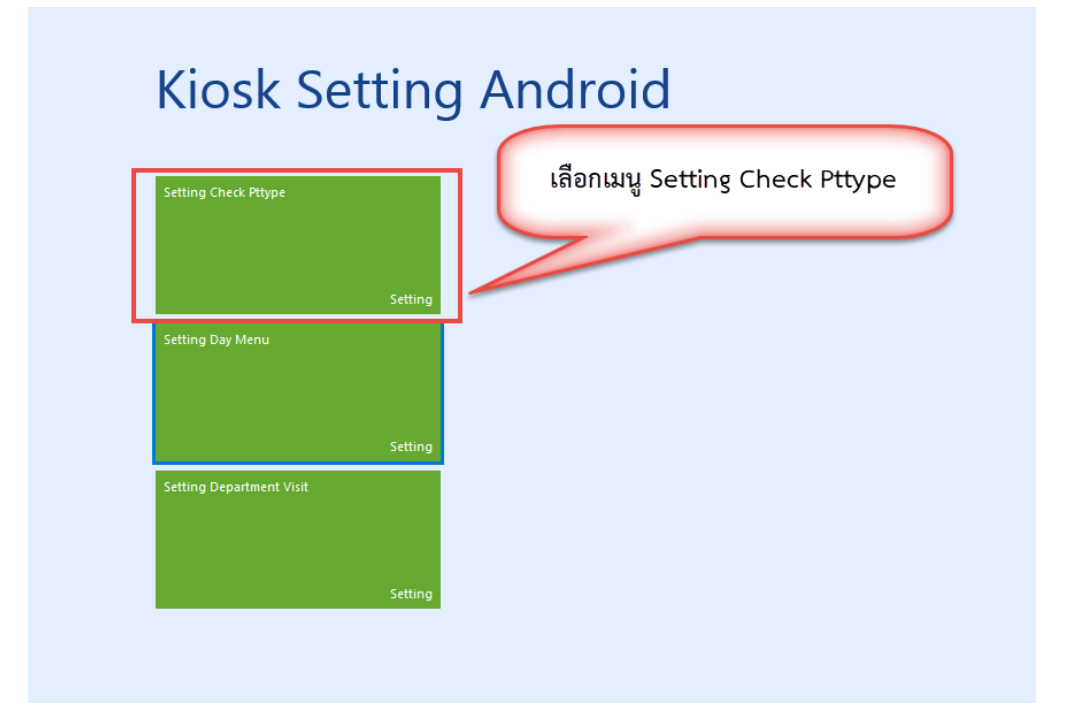

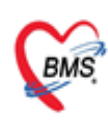

บริษัท บางกอก เมดิคอล ขอฟต์แวร์ จำกัด (สำนักงานใหญ่) เลขที่ 2 ขั้น 2 ซ.สุขสวัสดิ์ 33 แขวง/เขต ราษฎร์บูรณะ กรุงเทพมหานคร โทรศัพท์ 0-2427-9991 โทรสาร 0-2873-0292 เลขที่ประจำตัวผู้เสียภาษี 0105548152334

การตั้งค่าการให้เงื่อนไข การตรวจสอบสิทธิ สำหรับ สิทธินอกเขต

โดย แต่ละช่องจะมีการกรอกข้อมูลดังนี้

**รหัส INSCL :** เวลาทำการกรอก หากมีหลายรหัสที่มีเงื่อนไขเดียว ให้ทำการเขียนต่อกันโดยมีลูกน้ำคั่น เช่น B1,B2,B3,B4,B5

สถานพยาบาล : ตัวโปรแกรม จะจับจาก opdconfig ให้เองอัตโนมัติ แต่สามารถแก้ไขเองได้

**จังหวัด :** ตัวโปรแกรมจะเซ็คจาก สถานพยาบาล และนำมาแสดง สามารถแก้ไขเองได้ โดยจะเปลี่ยนอัตโนมัติ เองได้ด้วยตามสถานพยาบาลที่เปลี่ยน

- ทำการเลือกรหัสสถานพยาบาล และ กดเพิ่มรายการ

| รายการตั้งค่าเช็คสิทฮิ KIOSK  |                 |
|-------------------------------|-----------------|
| Filter                        |                 |
| สถานพยาบาร โรงพยาบาลทดสอบระบบ | ✓ Refresh       |
| Ta. 4                         |                 |
| ล้ำตับ สถานพยาบจ จังา         | เลือกสถานพยาบาล |
| กดเพิ่มรายการ                 |                 |
|                               |                 |

- ระบุรหัสสิทธิการรักษา (รหัสสิทธิของ สปสช.) , สถานพยาบาล , จังหวัด และ กดเพิ่มรายการปุ่ม

| 🚸 HOSxPSetti<br>รายละเอียง                        | <sup>ngPttypeK</sup><br>ดตั้งก่าเ |                | ระบุรหัสสิทธิการรักษา              |        | - = x                 |
|---------------------------------------------------|-----------------------------------|----------------|------------------------------------|--------|-----------------------|
| รายละเอียด<br>รหัส INSCL<br>สถานพยาบาล<br>จังหวัด | 89<br>โรงพยาบาลทเ<br>กรุงเทพมหาน  | ดสอบ BMS<br>คร |                                    | 2      | ระบุสถานพยาบาล        |
| รายอาสารอยประ                                     | ** ทากมีทลาย<br>Kiosk             | ข<br>ข         | ที่คืนด้วยลูกนำ                    |        |                       |
| ล้าตับ ชื่อเครีย                                  | 04                                | TH/            | ระบุจังหวัด                        | 1 HSUB | HSUB สิทธิรักษาทั่วไป |
|                                                   |                                   |                | <no data="" display="" to=""></no> |        |                       |

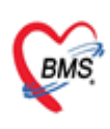

บริษัท บางกอก เมดิดอล ขอฟต์แวร์ จำกัด (สำนักงานใหญ่) เลขที่ 2 ขั้น 2 ซ.สุขสวัสดิ์ 33 แขวง/เขต ราษฎร์บูรณะ กรุงเทพมหานคร โทรศัพท์ 0-2427-9991 โทรสาร 0-2873-0292 เลขที่ประจำตัวผู้เสียภาษี 0105548152334

ตั้งค่า เงื่อนไขการเช็คสิทธิ สำหรับสิทธินอกเขต โดยแต่ละช่องจะมีการกรอกข้อมูลดังนี้
 ชื่อเครื่อง : ชื่อของตู้ Kiosk ที่มีการสร้างเมนูไว้ โดยจะระบุว่าต้องการใช้ฟังก์ชันนี้ที่เครื่องไหน
 ตรวจสอบ Thai refer : ตรวจสอบว่ามีข้อมูลใน Thai Refer หรือไม่
 ตรวจสอบ HMAIN : ตรวจสอบว่ามี Hmain ตรงกับของ รพ.ที่ใช้งานหรือไม่
 ตรวจสอบ IN MOPH : ตรวจสอบว่าอยู่ใน สธ.หรือไม่
 ตรวจสอบจังหวัด : ตรวจสอบว่าอยู่ในจังหวัด หรือ นอกจังหวัด ของ รพ.ที่ใช้งาน

| รายการตั้งค่าเช็คสิทธิ KIOSK                                                                                      | 😸 HOSxPSettingLinkButtonKioskEntryForm 🛛 – 🗖 🗙                                                                                                    |  |  |  |  |
|----------------------------------------------------------------------------------------------------|----------------------------------------------------------------------------------------------------|--|--|--|--|
| Filter                                                                                                    | รายละเอียดการเชื่อมปุ่ม KIOSK                                                                                                    |  |  |  |  |
| สถานพยาบาล                                                                                                    | รายละเอยค                                                                                                    |  |  |  |  |
| ตั้งค่าเงื่อนไขในการตรวจ<br>สอบสิทธิ<br>1<br>2 โรงพยาบาลทดสอบ BMS<br>3 โรงพยาบาลทดสอบ BMS<br>4 โรงพยาบาลทดสอบ BMS | ชื่อเครือง KIOSK<br>ครวจสอบ Thai refer ♥ มีช้อมูล ♥ ไม่มีช้อมูล<br>ครวจสอบ HMAIN                                                                                                    |  |  |  |  |
|                                                                                                    | รายการปุ่ม Kiosk                                                                                                    |  |  |  |  |
| กำหนดการให้สิทธิตามปุ่ม 🔶                                                                                         | <ul> <li>ล้าดับ ชื่อปุ่ม</li> <li>สิทธิ</li> <li>1 จุดชักประวัติศัลยกรรม</li> <li>บัตรทอง 30 บาท นอกเขต(ต่างจัง;</li> <li>2 จุดชักประวัติศัลยกรรม</li> <li>บัตรทอง 30 บาท นอกเขต(ต่างจัง;</li> <li>3 จุดชักประวัติอายุรกรรม</li> <li>บัตรทอง 30 บาท นอกเขต(ต่างจัง;</li> </ul> |  |  |  |  |
|                                                                                                    |                                                                                                    |  |  |  |  |
| ตั้งค่าให้สิทธิเมื่อเข้าเงื่อนไข<br>ที่กำหนด                                                                      | สิทธิตรวจรักษาทั่วไป <u>บัตรทอง 30 บาท นอกเขต(ต่างจังหวัต)</u>                                                                                                    |  |  |  |  |
| ₩ <b>4 4 &gt; &gt;&gt; &gt;&gt; + =</b>                                                                           | 🖸 มินทึก 🔀 ปิด                                                                                                    |  |  |  |  |

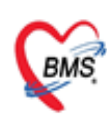

บริษัท บางกอก เมดิคอล ขอฟต์แวร์ จำกัด (สำนักงานใหญ่) เลขที่ 2 ขั้น 2 ข.สุขสวัสดิ์ 33 แขวง/เขต ราษฎร์บูรณะ กรุงเทพมหานคร โทรศัพท์ 0-2427-9991 โทรสาร 0-2873-0292 เลขที่ประจำตัวผู้เสียกาษี 0105548152334

### เมื่อตั้งค่าเรียบร้อย ระบบ จะแสดงสถานะ การยืนยัน และ การตั้งค่ารายการ

| รายละ    | ะเอีย                                         | ดตั้งก่าเช็กสิทธิ   | î KIOSK            |       |              |          |           |      |           |                          |               |
|----------|-----------------------------------------------|---------------------|--------------------|-------|--------------|----------|-----------|------|-----------|--------------------------|---------------|
| รายละเลื | อียด                                          |                     |                    | (     |              |          |           |      |           |                          |               |
| รหัส     | NSCL                                          | 89                  |                    |       | รະປ          | บจะยืนยั | นรายการ   | วั   |           |                          |               |
| สถานพ    | เยาบาล                                        | โรงพยาบาลทศสอบ BN   | /IS                |       |              |          | Se Ce     |      |           |                          |               |
| ą        | จังหวัด กรุงเทพมหานตร และ แสดงสถานะการตั้งค่า |                     |                    |       |              |          |           |      |           |                          |               |
| **ทม     | ายเทตุ'                                       | ** ทากมีทลายรทัส IN | ISCL 1ท้คั่นด้วยลู | กน้ำ  |              |          |           |      |           |                          |               |
| รายการ   | รเชื่อมปุ่ม                                   | ı Kiosk             |                    |       |              |          |           |      |           |                          |               |
|          | เพิ่ม                                         | 🔔 แก้ไข             |                    |       | $\checkmark$ |          |           |      |           |                          |               |
| ลำตับ    | ชื่อเครื่อ                                    | 14                  | THAIREFER          | HMAIN | IN MOPH      | CHWPART  | เซ็ค HSUB | HSUB | สิทธิรักษ | <del>เ</del> าทั่วไป     |               |
|          | KIOSI                                         | <-1                 | ×                  | ×     | <b>V</b>     |          |           |      | บัตรประ   | :กันสุขภาพถ้วนหน้า 30 บา |               |
|          |                                               |                     |                    |       |              |          |           |      |           |                          |               |
|          |                                               |                     |                    |       |              |          |           |      |           |                          |               |
|          |                                               |                     |                    |       |              |          |           |      |           |                          |               |
|          |                                               |                     |                    |       |              |          |           |      |           |                          |               |
|          | $\leftrightarrow$                             | »                   | <b>™ * '* ₽</b>    | 4     |              |          |           |      |           |                          | $\rightarrow$ |

## การตั้งค่า การใช้งานเช็คสิทธิตามเงื่อนไข สำหรับตั้งค่าที่ตู้ Kiosk

- ฟังก์ชันนี้ใช้สำหรับตั้งค่าการใช้งานเช็คสิทธิตามเงื่อนไข ใช้สำหรับคนไข้นอกเขต
- โดยสามารถกำหนดเงื่อนไขในการตรวจสอบ และการให้สิทธิของคนไข้ ได้โดยอัตโนมัติ
- ขั้นตอนการตั้งค่าการใช้งาน มีดังนี้
- 1. เปิดแอปพลิเคชัน BMSOPDKioskdisplay อัพเดทให้เป็น VER. BMSOPDKioskDisplay\_15\_12\_66\_v2

#### - สามารถดาวน์โหลดได้จาก

https://drive.google.com/file/d/1Z6eg8wZXwA670xxHNsjxGqUfNQujS0kT/view?usp=drive\_link

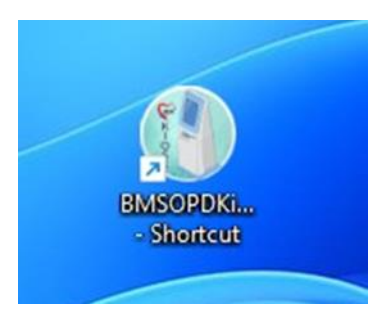

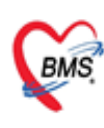

บริษัท บางกอก เมดิตอล ซอฟต์แวร์ จำกัด (สำนักงานใหญ่) เลขที่ 2 ชั้น 2 ช.สุขสวัสดิ์ 33 แขวง/เขต ราษฎร์บูรณะ กรุงเทพมหานตร โทรศัพท์ 0-2427-9991 โทรสาร 0-2873-0292 เลขที่ประจำตัวผู้เสียภาษี 0105548152334

- เลือก open file location

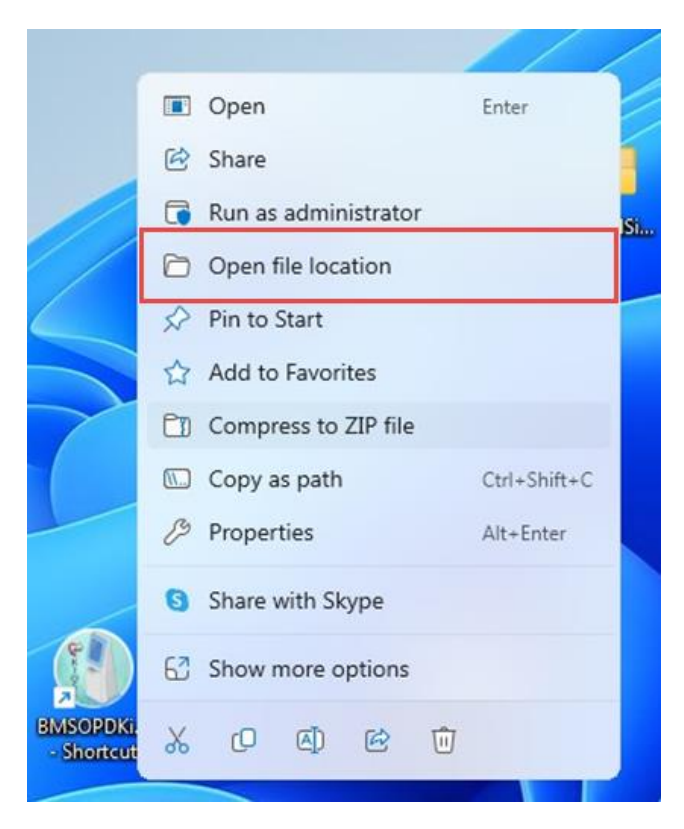

- เลือก Folder HOSxPKios

| Name                 | Date modified    | Туре               | Size      |
|----------------------|------------------|--------------------|-----------|
| CxGrid               | 23/11/2566 13:27 | File folder        |           |
| Cog                  | 15/12/2566 15:00 | File folder        |           |
| app_icon             | 15/12/2566 16:14 | PNG File           | 25 KB     |
| 🕐 BMSOPDKioskDisplay | 15/12/2566 14:03 | Application        | 78,334 KB |
| 🔄 facesdk.dll        | 6/6/2561 2:13    | Application exten  | 57,010 KB |
| HOSxPKios            | 15/12/2566 16:14 | Configuration sett | 1 KB      |
| 🖲 libcurl.dll        | 5/3/2565 8:44    | Application exten  | 4,188 KB  |
| libeay32.dll         | 2/3/2562 16:16   | Application exten  | 1,344 KB  |
| ssleay32.dll         | 2/3/2562 16:16   | Application exten  | 330 KB    |

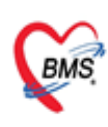

บริษัท บางกอก เมลิศอล ซอฟด์แวร์ จำกัด (สำนักงานใหญ่) เลขที่ 2 ชั้น 2 ช.สุขลวัสดี์ 33 แขวง/เขต ราษฎร์บูรณะ กรุงเทพมหานคร โทรศัพท์ 0-2427-9991 โทรสาร 0-2873-0292 เลขที่ประจำตัวผู้เสียภาษี 0105548152334

- กำหนดการตั้งค่า ในไฟล์ โดยแต่ละเมนู ให้มีการกำหนดค่าดังนี้
- 1. ช่อง Use\_Menu\_setting = คือการเปิดใช้งานฟังชั้นเช็คสิทธิตามเงื่อนไข ตั้งค่าเป็น ( Y คือเปิด N คือปิด )

2. ช่อง Hos\_Main\_Menu\_setting = เป็นรหัสสถานพยาบาลหลัก ใส่รหัสสถานพยาบาล เช่น 99999 ดังรูป

**3. ช่อง Use\_Menu\_Hos\_sub =** ใช้งานตรวจสอบรหัสสถานพยาบาลรอง ตั้งค่าเป็น ( Y คือเปิด N คือปิด )

4. ช่อง Hos\_Main\_Menu\_setting = เป็นรหัสสถานพยาบาลรอง

| BMSHOSip BMSOPDKI                       |                                                               |                                   |
|-----------------------------------------|---------------------------------------------------------------|-----------------------------------|
| HOSxPKios - Notepad                     |                                                               | – o ×                             |
| File Edit Format View Help              |                                                               |                                   |
| [BMSHOSxPOPDVisitKiosk1Form]            |                                                               |                                   |
| IP_GateWay=192.168.20.75                | ก้าหนด Use Menu setting=Y                                     |                                   |
| Port GateWay=18443                      | · · · · · · · · · · · · · · · · · · ·                         |                                   |
| Use MOPH CLAIM=N                        | ก้าหนด Hos Main Menu setting= "Hmain ของ รพ."                 |                                   |
| FormVersion=0                           | 3                                                             |                                   |
| PrinterCombobox_Text=                   |                                                               |                                   |
| Use_InputCID=Y                          |                                                               |                                   |
| Use_CloseNHSO=N                         | •                                                             |                                   |
| recorderPid CloseNHSO=                  |                                                               |                                   |
| Use_Menu_setting=Y                      |                                                               |                                   |
| Hos_Main_Menu_setting=99999             |                                                               |                                   |
| Use_Menu_Hos_Sub=N                      |                                                               |                                   |
| Hos_Sub_Menu_setting=                   |                                                               |                                   |
| hcode_uat=11446                         |                                                               |                                   |
| acc_token_uat=eyJpdiI6IlBnMWRaQkFIS1FsQ | U1xaERaMkE0aGc9PSIsInZhbHVlIjoiQnZ2b1VxYk4vZ1lMSExwYU1hN01TL2 | oraEJmd1ZJWXhyVU4rRVNVLy9CTysxU0f |
| acc_begin_uat=08/01/2024 10:33:56       |                                                               |                                   |
| pid_reported=1330800300802              |                                                               |                                   |
| Use_MOPH_DID=Y                          |                                                               |                                   |
|                                         |                                                               |                                   |

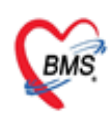

บริษัท บางกอก เมดิตอล ซอฟต์แวร์ จำกัด (สำนักงานใหญ่) เลขที่ 2 ชั้น 2 ซ.สุขสวัสดิ์ 33 แขวง/เขต ราษฎร์บูรณะ กรุงเทพมหานตร โทรศัพท์ 0-2427-9991 โทรสาร 0-2873-0292 เลขที่ประจำตัวผู้เสียภาษี 0105548152334

### ตัวอย่างวิธีการใช้งานฟังก์ชันการตรวจสอบสิทธิตามเงื่อนไข สำหรับสิทธินอกเขต

- โรงพยาบาลทดสอบ BMS รบบลงทะเบียนอัตโนมได้ กรุณาเสียบบัตรประจำตัวประชาชน มัตรประจำตัวประชาชน Thai National ID Card และประจำตัวประชาชน
- 1. ทำการส่งตรวจคนไข้ โดยเสียบบัตรประชาชน หรือ กรอกเลขบัตร

2. ระบบจะทำการตรวจสอบสิทธิให้ ตามเงื่อนไขที่มีการตั้งค่า

| โรงพยาบาลทดสอบ BMS<br>ระบบลงทะเบียนอัตโนมัติ<br>version 67.01.06                                                                       |                         |
|----------------------------------------------------------------------------------------------------|-------------------------|
| ชื่อ นายจักรกฤษณ์ ทดสอบ<br>เลขที่บัตร<br>อายุ 24 ปี 9 เดือน 4 วันHND008888534<br>สิทธิ <mark>บัตรทอง 30 บาท นอกเขต(ต่างจังหวัด)</mark> |                         |
| กรุเ                                                                                                    | นาเลือกบริการที่ต้องการ |
|                                                                                                    |                         |
|                                                                                                    |                         |
|                                                                                                    | กามภาพบ่างัด            |
|                                                                                                    |                         |

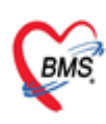

บริษัท บางกอก เมดิตอล ขอฟต์แวร์ จำกัด (สำนักงานใหญ่) เลขที่ 2 ชั้น 2 ช.สุขสวัสดิ์ 33 แขวง/เขต ราษฎร์บูรณะ กรุงเทพมหานตร โทรศัพท์ 0-2427-9991 โทรสาร 0-2873-0292 เลขที่ประจำตัวผู้เสียภาษี 0105548152334

3. ยืนยันสิทธิการรักษา และ กดยืนยันการมา

| โรงพยาบาลทดสอบ BMS<br>ระบบลงทะเบียนอัตโนมัติ          |                        |
|-------------------------------------------------------|------------------------|
| 😔 ກรุณ                                                | เายืนยันการมารับบริการ |
| สิทธิการรักษาที่ะบัตรทอง 30 บาท นอกเขต(ต่างจังหวัด) ( | J2)                    |
|                                                       |                        |
|                                                       |                        |
|                                                       |                        |
|                                                       |                        |
|                                                       |                        |
|                                                       |                        |
|                                                       |                        |
|                                                       |                        |
|                                                       |                        |
|                                                       |                        |
| 🐷 ปันปัน                                              | รารมา                  |
|                                                       |                        |

4. สิ้นสุดการทำรายการ

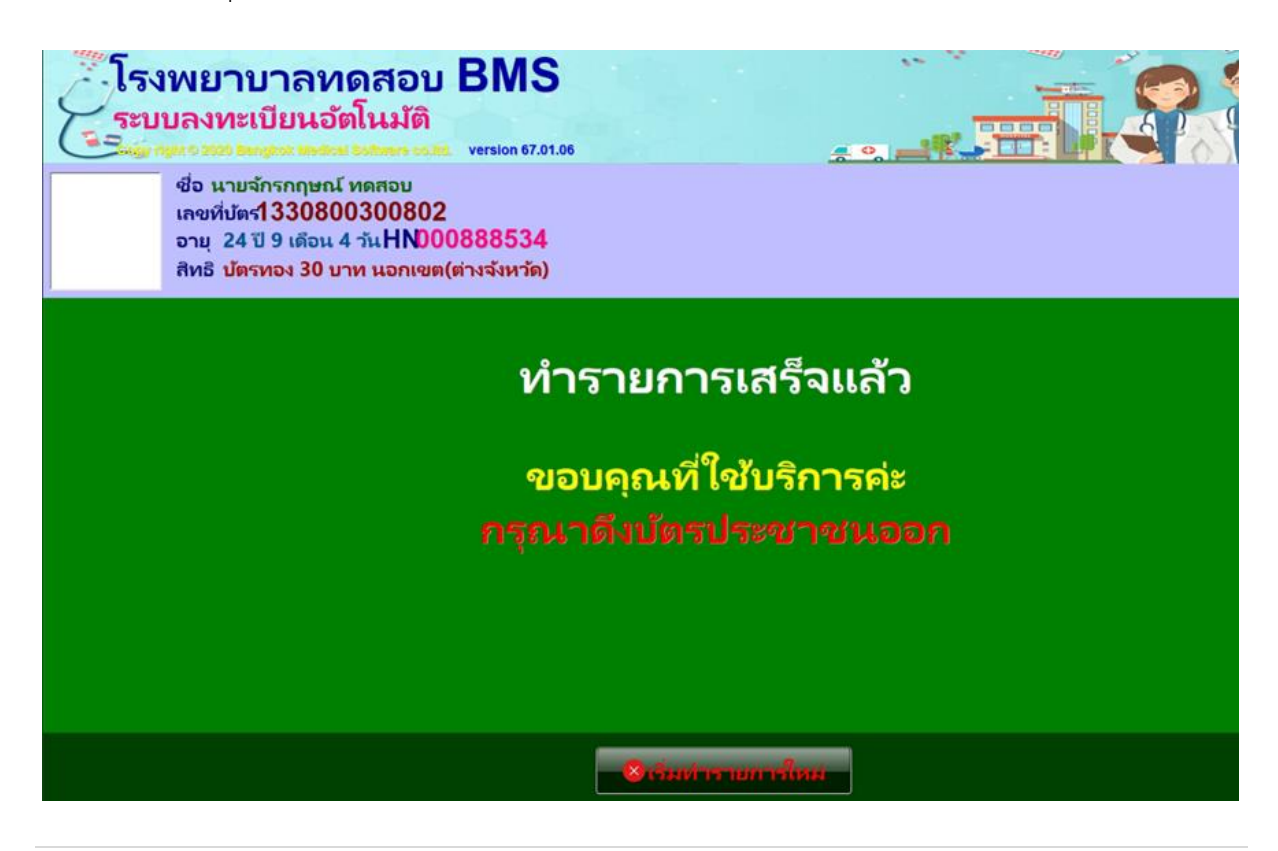

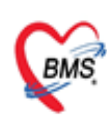

บริษัท บางกอก เมดิดอล ขอฟต์แวร์ จำกัด (สำนักงานใหญ่) เลขที่ 2 ชั้น 2 ช.สุขสวัสดิ์ 33 แขวง/เขต ราษฎร์บูรณะ กรุงเทพมหานคร โทรศัพท์ 0-2427-9991 โทรสาร 0-2873-0292 เลขที่ประจำตัวผู้เสียภาษี 0105548152334

## 2. การสแกน QR Code เพื่อใช้ Service API

- ก่อนเริ่มใช้งานทางโรงพยาบาลต้องมีการขอ client Secret key จาก สปสช. โดยสมัครผ่านลิงค์

https://moph.id.th/provider

โดยใช้ account ของ Moph account center ในการลงทะเบียน

|                                                                                                    | Switch Language |
|----------------------------------------------------------------------------------------------------|-----------------|
| HEALTH                                                                                                    |                 |
| <b>ลงทะเบียนเพื่อขอใช้งาน API ของ MOPH DID</b><br>ระบบลงทะเบียนโดยใช้ Account ของ Moph account center เพื่อขอ Service Key |                 |
| Username                                                                                                    |                 |
| Hospital Code                                                                                                    |                 |
|                                                                                                    |                 |
|                                                                                                    |                 |
| Log In                                                                                                    |                 |

- ตั้งค่า ใน ตาราง Sys\_var โดยทำการเพิ่ม sys\_name ดังนี้
 MOPH\_DID\_API\_URL : https://moph.id.th
 MOPH\_DID\_CLIENT\_ID : 9ad292e2-0bdc-418e-9d5d-a97ada94ab19
 MOPH\_DID\_SECERT\_KEY : ส่วนของโรงพยาบาลที่ต้องลงทะเบียนกับ สปสช.

| Result Ouery Designer Pivot Grid RAW Object Info Cloud Data Other SOL RtcXML Cloud Mongo |                                          |              |  |  |  |  |  |  |
|------------------------------------------------------------------------------------------|------------------------------------------|--------------|--|--|--|--|--|--|
| Drag a column header here to group by that column                                        |                                          |              |  |  |  |  |  |  |
| sys_name                                                                                 | sys_value                                | sys_var_guid |  |  |  |  |  |  |
| MOPH_DID_CLIENT_ID                                                                       | 9ad292e2-0bdc-418e-9d5d-a97ada94ab19     |              |  |  |  |  |  |  |
| MOPH_DID_SECERT_KEY                                                                      | nJBPAC58muo598BmRLmhnvBQI1MnoQr8xTtMZUcN |              |  |  |  |  |  |  |
| > MOPH_DID_API_URL                                                                       | https://moph.id.th                       |              |  |  |  |  |  |  |
| > MOPH_DID_API_URL                                                                       | https://moph.id.th                       |              |  |  |  |  |  |  |

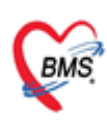

บริษัท บางกอก เมดิดอล ขอฟด์แวร์ จำกัด (สำนักงานใหญ่) เลขที่ 2 ชั้น 2 ซ.สุขสวัสดิ์ 33 แขวง/เขต ราษฎร์บูรณะ กรุงเทพมหานคร โทรศัพท์ 0-2427-9991 โทรสาร 0-2873-0292 เลขที่ประจำตัวผู้เสียกาษี 0105548152334

- เปิดใช้งานในเมนู Setting ของแอพ HOSxPPatientVisitKiosk
- Ver. 20 11 2566 เป็นต้นไป
- สามารถดาวน์โหลดได้จาก Link : <u>https://drive.google.com/file/d/1jU\_jbavoudETLNg-</u> b6g1vxWXw9XZh7pZ/view?usp=drive link

### วิธีการเปิดการตั้งค่าใน แอพพลิเคชัน

- 1. hcode uat = รหัสสถานพยาบาล
- 2. acc token uat = token ที่ได้จากการลงทะเบียน Health ID
- 3. acc\_begin\_uat = ตั้งค่าวันเวลาที่เริ่มใช้งาน ที่ได้จากการลงทะเบียน Health ID
- 4. pid\_reported = ตั้งค่ารหัสบัตรประชาชนเจ้าหน้าที่ผู้บันทึก
   5.ช่อง Use\_MOPH\_DID = คือการเปิด-ปิด ใช้งานฟังชั้น ตั้งค่าเป็น ( Y คือเปิด N คือปิด )

| ☐ HOStPKios - Notepad                                                                                                    |                                                              | - 0                                      |
|----------------------------------------------------------------------------------------------------|--------------------------------------------------------------|------------------------------------------|
| File Edit Format View Help<br>[BMSHOSXPOPDVisitKiosk1Form]<br>IP_GateWay=192.168.20.75<br>Port_GateWay=18443<br>Use_MOPH_CLAIM=N<br>FormView=1000 |                                                              |                                          |
| PrinterCombobox_Text=<br>Use_InputCID=Y<br>Use_CloseNHSO=N<br>recorderPid_CloseNHSO=<br>Use_Menu_setting=Y                                        | กำหนดการตั้งค่าและเปิดการใช้งานฟังก์ชัน                      |                                          |
| Hos_Main_Menu_setting=99999<br>Use_Menu_Hos_Sub=N<br>Hos_Sub_Menu_setting=<br>hcode uat=11446                                                     | +                                                            |                                          |
| acc_token_uat=eyJpdiIGIlUwSEs1THlVbFNWb<br>acc_begin_uat=09/01/2024 15:19:53<br>pid_reported=1330800300802<br>Use_MOPH_DID=Y                      | 1JGUjNRc01XdEE9PSIsInZhbHVlIjoiMVp2NEMvVlc2czRyWlQzSTJlRTYyI | NHdIY0xxK08vYmFHQ2pBdzB3ZmhZbThDQi9LeTVt |

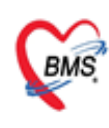

บริษัท บางกอก เมดิดอล ซอฟต์แวร์ จำกัด (สำนักงานใหญ่) เลขที่ 2 ชั้น 2 ช.สุขสวัสดิ์ 33 แขวง/เขต ราษฎร์บูรณะ กรุงเทพมหานคร โทรศัพท์ 0-2427-9991 โทรสาร 0-2873-0292 เลขที่ประจำตัวผู้เสียภาษี 0105548152334

## ตัวอย่าง และ วิธีการใช้งาน

- เมื่อมีการเปิดใช้งานฟังก์ชัน ตู้ Kiosk สามารถขอเลข Authen code ได้มากกว่า 1 ครั้ง ตาม Concept การ ยืนยันการรับบริการปิดสิทธิ

เข้าแอปหมอพร้อม เข้าเมนู QR/สแกน >> QR Code Health ID และใช้ QR Code เพื่อสแกนส่งตรวจ

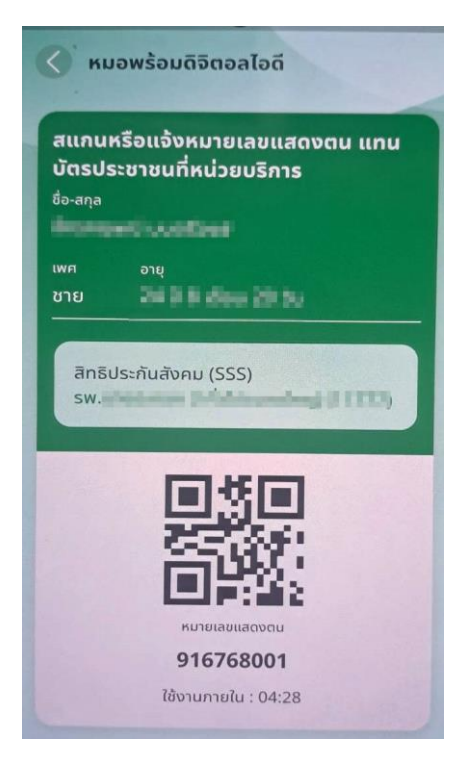

 สแกน QR-Code ผ่าน ช่องสแกนบาร์โค้ด ของตู้ Kiosk โดยให้ทำการเชื่อมต่อเครื่องอ่าน Qr code เข้ากับตู้ Kiosk

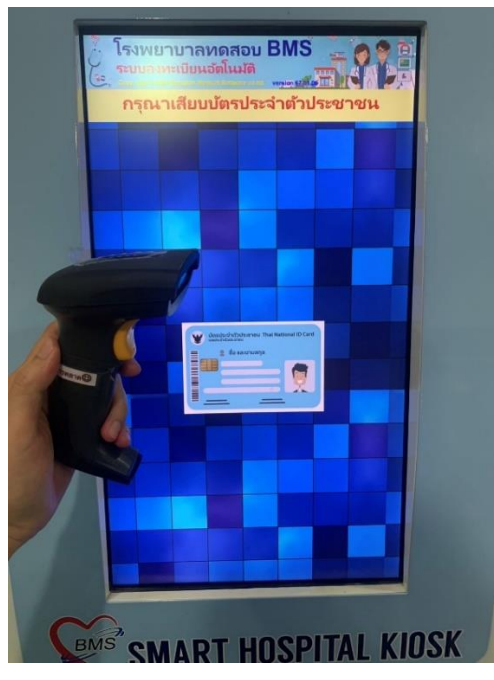

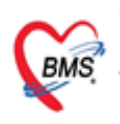

บริษัท บางกอก เมดิดอล ขอฟต์แวร์ จำกัด (สำนักงานใหญ่) เลขที่ 2 ขั้น 2 ซ.สุขสวัสดิ์ 33 แขวง/เขต ราษฎร์บูรณะ กรุงเทพมหานคร โทรศัพท์ 0-2427-9991 โทรสาร 0-2873-0292 เลขที่ประจำตัวผู้เสียภาษี 0105548152334

2. ตู้ Kiosk จะแสดงข้อมูลของผู้มารับบริการ

| โรง<br>ระบ | เพยาบาลทดสอบ BMS<br>บลงทะเบียนอัตโนมัติ<br>เหง 2020 Bengkok Medical Software co.itd. version 67.01.06                                       |             |  |  |  |  |  |  |  |  |  |
|------------|----------------------------------------------------------------------------------------------------|-------------|--|--|--|--|--|--|--|--|--|
|            | ชื่อ นายภัทรดล พลแดง<br>เลขที่บัตร1559900318327<br>อายุ 27 ปี 1 เดือน 19 วั <b>ฟฟN000888535</b><br>สิทธิ บัตรทอง 30 บาท นอกเขต(ต่างจังหวัด) |             |  |  |  |  |  |  |  |  |  |
|            | กรุณาเลือกบริการที่ต้องการ                                                                                                    |             |  |  |  |  |  |  |  |  |  |
|            |                                                                                                    |             |  |  |  |  |  |  |  |  |  |
|            |                                                                                                    |             |  |  |  |  |  |  |  |  |  |
|            |                                                                                                    |             |  |  |  |  |  |  |  |  |  |
|            |                                                                                                    | กายภาพบำบัด |  |  |  |  |  |  |  |  |  |
|            |                                                                                                    |             |  |  |  |  |  |  |  |  |  |
|            |                                                                                                    |             |  |  |  |  |  |  |  |  |  |

3. ยืนยันสิทธิการรักษา และ กด ยืนยันการมา

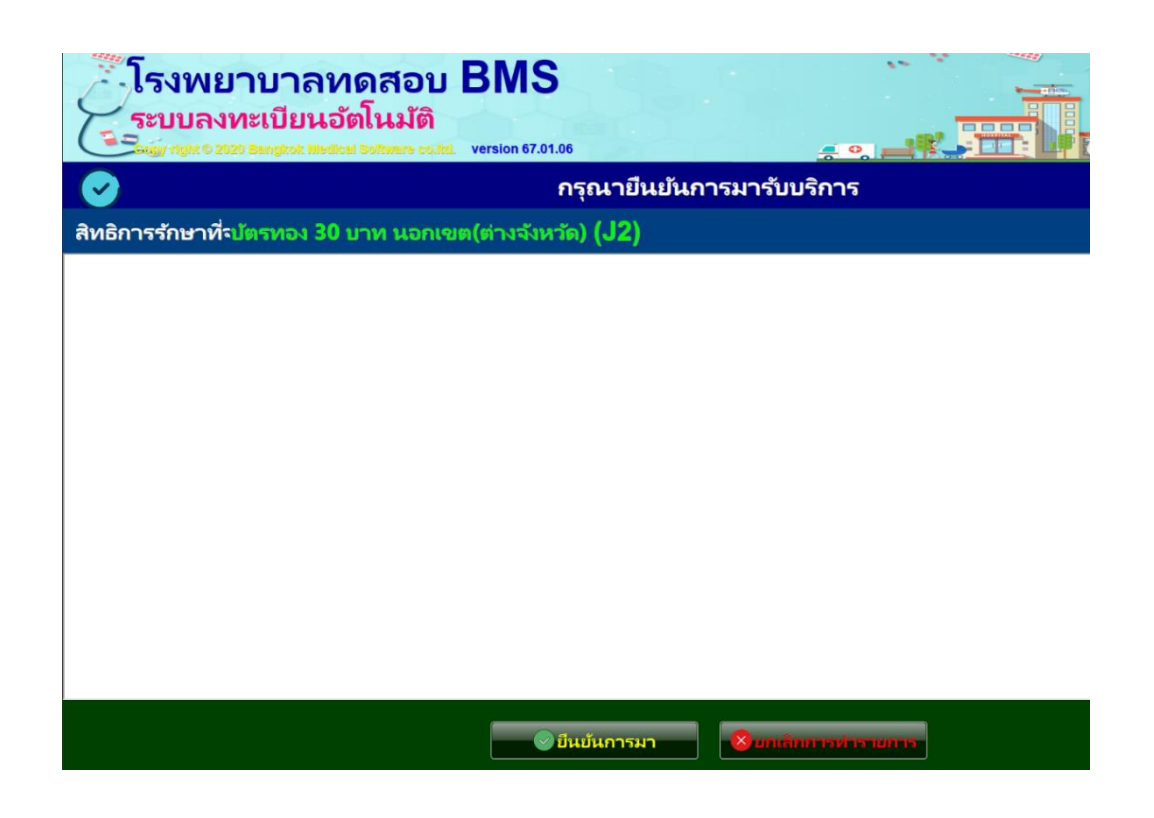

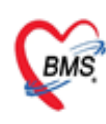

บริษัท บางกอก เมดิดอล ขอฟต์แวร์ จำกัด (สำนักงานใหญ่) เลขที่ 2 ขั้น 2 ซ.ลุขสวัสดิ์ 33 แขวง/เขต ราษฎร์บูรณะ กรุงเทพมหานคร โทรศัพท์ 0-2427-9991 โทรลาร 0-2873-0292 เลขที่ประจำตัวผู้เสียภาษี 0105548152334

4. ตัวอย่างการเปิด Visit ผ่านตู้ kiosk โดยใช้ QR Code Health ID หมอพร้อม

| ທ້ວນລວັນ                                          | ที่ 9/1/2567 🗸 | ถึงวันที่ 9/1/2 | 567 -  | ระบแผนก |            |          | → HN                                                            |                  | 🗖 ด้าหา 🤶 เปิด Visit ให | 1 Refre      | h Auto Refresh   | Ouick Mode      |      |              |
|---------------------------------------------------|----------------|-----------------|--------|---------|------------|----------|-----------------------------------------------------------------|------------------|-------------------------|--------------|------------------|-----------------|------|--------------|
| 2012111                                           |                |                 |        |         |            |          |                                                                 |                  |                         |              |                  | n 🖂 Mianu Barri | Cada |              |
| ระบุแพท                                           | 12             |                 | •      | สาขา    |            |          | - ทอง                                                           |                  |                         | - 🗌 แสดงขอ   | มูลยอนหลง 3 🏮 ชว | ามง 🛄 view Bar  | Lode |              |
| Visit Qu                                          | ieue           | ส่งตร           | วจด่วน | สิทธิ   |            |          |                                                                 |                  |                         | Wait calc    | . 0              |                 |      |              |
| Visit List                                        |                |                 |        |         |            |          |                                                                 |                  |                         |              |                  |                 |      |              |
| Drag a column header here to group by that column |                |                 |        |         |            |          |                                                                 |                  |                         |              |                  |                 |      |              |
| ລຳດັນ                                             | สาขาที่ส่งตรวจ | วันที่          | เวลา / | Queue   | CID        | HN       |                                                                 | Auth Code (สปสช. | )                       | ชื่อผู้ป่วย  |                  | เวลาทำการ       | RC   | การตรวจสอบส์ |
| 1                                                 | สาขา BMS       | 9/1/2567        | 08:36  | 1       | 155090009  | -        |                                                                 |                  |                         |              | ้งห์ธนะ          | ในเวลา          | ?    |              |
| 2                                                 | สาขา BMS       | 9/1/2567        | 10:19  | 3       | 131020012  |          |                                                                 |                  |                         |              | เสอบ             | ในเวลา          | ?    |              |
| 3                                                 | สาขา BMS       | 9/1/2567        | 10:44  | 4       | 155990031  | e 9/9 19 | รพระเมาระห์ของอุธรี ม อุฐา Austham and เมื่อในเรนระเบ มแดง ในเว |                  |                         |              |                  | ในเวลา          | 0    | ตรวจสอบแล้ว  |
| 4                                                 | สาขา BMS       | 9/1/2567        | 10:47  | 5       | 172990042  | າະບັບ    | ระบบจะพาการพระลช Autrien Codeเขาเนระบบ                          |                  |                         |              |                  |                 | ?    |              |
| 5                                                 | สาขา BMS       | 9/1/2567        | 13:50  | 6       | 120960126  |          |                                                                 |                  |                         |              |                  |                 | ?    |              |
| 6                                                 | สาขา BMS       | 9/1/2567        | 13:54  | 7       | 099999336  |          |                                                                 |                  | -                       |              | สอบ              | ในเวลา          | ?    |              |
| 7                                                 | สาขา BMS       | 9/1/2567        | 14:17  | 8       | 0999998870 | 447 00   | 008802                                                          |                  |                         | น.ส.ฉัตรธิดา | ทดสอบ            | ในเวลา          | ?    |              |
| 8                                                 | สาขา BMS       | 9/1/2567        | 14:18  | 9       | 1669800284 | 802 00   | 888037                                                          |                  | 7                       | น.ส.ลัดดา ท  | กสอบ             | ในเวลา          | ?    |              |
| 0                                                 | Zoen RMS       | 0/1/2567        | 15.22  | 10      | 1220800200 | 802 00   | 999524                                                          |                  |                         | มายวัตรถอน   | ณ์ พอสอบ         | ในเวลา          | 0    | ตราวส่วนแล้ว |
| 10                                                | สาขา BMS       | 9/1/2567        | 15:52  | 11      | 1559900318 | 327 00   | 888535                                                          | PP1346467391     |                         | นายภัทรดล า  | งลแดง            | ในเวลา          |      | ตรวจสอบแล้ว  |